## Proceso de registro en la App

## A continuación, vamos a ver cómo de fácil es **registrarse en la App del ICOMOU:**

**1. Mail de invitación a registro**: el usuario recibe un email con asunto "Bienvenido a la App de Ilustre Colexio Oficial de Médicos de Ourense" donde tiene invitación a descargarse y registrarse la App:

| ІСОМОЦ                                                                                   |  |  |  |  |
|------------------------------------------------------------------------------------------|--|--|--|--|
|                                                                                          |  |  |  |  |
| ¡Bienvenido a la App de llustre Colexio Oficial de Médicos de Ourense!                   |  |  |  |  |
| Para acceder a la aplicación puedes registrarte con tu mail y este código de invitación: |  |  |  |  |
| UXHB                                                                                     |  |  |  |  |
| Este código es exclusivo para tu usuario.                                                |  |  |  |  |
| Para descargarte la APP                                                                  |  |  |  |  |
| Google Play                                                                              |  |  |  |  |

**2. Descarga la App**: en ese mail aparecen los botones de App Store (Apple) y Play Store (Android), que llevan directamente a la Store donde descargar la App si aún no lo has hecho:

| COMOU   Comou   Control   parental O     Control   Control </th <th>← Google Play</th> <th>:</th> <th>&lt; Gmail</th> <th></th>                                                                                                    | ← Google Play                                                                            | :        | < Gmail                                                                                                    |                                                                              |  |
|----------------------------------------------------------------------------------------------------|------------------------------------------------------------------------------------------|----------|----------------------------------------------------------------------------------------------------|------------------------------------------------------------------------------|--|
| parental 0<br>▼ Teléfono Chromebook Tablet<br>↓ Teléfono Chromebook Tablet<br>↓ Teléfono Chromebook Tablet<br>↓ Tablet<br>↓ T | Colegio Médico Ourense                                                                   | Instalar | OK<br>ICOMOU<br>COL OF DE MEDICOS<br>DE ORENSE                                                                     |                                                                              |  |
| años       Productividad       COL OF DE MED         Image: Productividad       COL OF DE MED         Novedades >       Novedades >         Versión 1.0.23       hace 2 sem         Hemos actualizado nuestra aplicación para ofrecerte una mejor experiencia y una mayor seguridad.       Previsualización         Info. de la app       →         Tu punto de encuentro profesional del Colegio Oficial de Médicos de Ourense.       Image: Productividad                                                                                                    | parental ©                                                                               | Tablet   | EDAD CATER                                                                                                    | GORÍA DESARROLLADOR                                                          |  |
| Info. de la app →<br>Tu punto de encuentro profesional del Colegio<br>Oficial de Médicos de Ourense.                                                                                                    |                                                                                          |          | Novedades ><br>Versión 1.0.23<br>Hemos actualizado nue<br>ofrecerte una mejor ex<br>seguridad.<br>Previsualización | hace 2 semanas<br>estra aplicación para<br>periencia y una mayor<br><b>n</b> |  |
|                                                                                                    | Info. de la app<br>Tu punto de encuentro profesional d<br>Oficial de Médicos de Ourense. | →        |                                                                                                    |                                                                              |  |
| Comunicación                                                                                                    | Comunicación                                                                             |          |                                                                                                    |                                                                              |  |

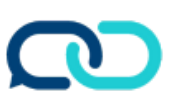

## Proceso de registro en la App

**3. Crea tu cuenta (perfil)**: una vez descargada la App, al abrirla debes pinchar en la opción "Crear cuenta" y seguir los siguientes pasos:

- a. Introducir el código de 4 dígitos que has recibido en el email (este código es personal e instransferible y sólo funciona asociado al email donde te ha llegado la invitación).
- b. **Introduce tu email** (al que te ha llegado la invitación de registro) y la **contraseña** que quieras.
- c. **Introduce los datos personales que desees**: nombre, apellidos, información, foto de perfil...

|                                                     |                                                                                                    | Kana Kana Kana Kana Kana Kana Kana Kana |
|-----------------------------------------------------|----------------------------------------------------------------------------------------------------|-----------------------------------------|
|                                                     | Esta app es de uso privado y exclusivo para<br>miembros autorizados.                                                                          | Correo electrónico                      |
| ilustre<br>colexio oficial de médicos<br>de ourense | Introduce tu código de acceso:<br>Ingresa el código de 4 dígitos que has recibido en tu<br>correo electrónico para continuar con el registro. | Repetir correo electrónico Contraseña   |
| ¡Bienvenido!                                        |                                                                                                    |                                         |
| Crear una cuenta<br>Iniciar sesión                  | Siguiente<br>2                                                                                                    | Registrarse                             |

**4. Empieza a disfrutar de la App**: termina el proceso y empieza a disfrutar de la App.

Es muy importante que el email con el que te registres en la App sea el mismo que la dirección de email a la que te ha llegado el correo con la invitación a registrarte. Si no es este, no podrás registrarte.

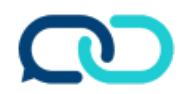